| Login and Logout                                                                                                    |                                                                                                    |
|----------------------------------------------------------------------------------------------------|----------------------------------------------------------------------------------------------------|
| <ol> <li>Double click on the Patientrack2 icon in the WSHT Applications folder on the<br/>desktop or navigate to:</li> </ol>                                                                                                    |                                                                                                    |
| https://nww.patientrackv2.westernsussexhospitals.nhs.uk/ui/desktop/                                                                                                    |                                                                                                    |
| Patientrack 2                                                                                                    |                                                                                                    |
| If you are using Single Sign On (SSO) then your user details will automatically complete and sign you in. If you are not using SSO then:                                                                                                    |                                                                                                    |
| Enter your AD                                                                                                    | Username:                                                                                                    |
| (computer) Username<br>into the <b>Username</b> box                                                                                                    | trainers                                                                                                    |
| Enter your AD<br>(computer) password into<br>the <b>Password</b> box                                                                                                    | Password:                                                                                                    |
| Click on <b>Login</b>                                                                                                    | Login                                                                                                    |
| <ul> <li>The first time you login to Patientrack you will be prompted to:</li> <li>Choose your Status (Busy/Away, Unavailable or Available)</li> <li>Set your Location (Hospital and Ward)</li> <li>Select which Team to login under (if you have a team or multiple teams assigned to your account) and</li> <li>Select which Role you are logging in under (if you have a role or multiple roles assigned to your account)</li> </ul> |                                                                                                    |
| Complete the details and click on the tick                                                                                                    | User Availability       ✓         Status:       Available       ✓         Location:       ALL       ✓         Team:       ALL       ✓         Role:       NONE       ✓ |
| To logout click on the<br><b>Logout</b> button                                                                                                    | Logout                                                                                                    |

| Login and Logout                                                                                                    |  |
|----------------------------------------------------------------------------------------------------|--|
| Click on Logout                                                                                                    |  |
| <ul> <li>Patientrack will keep ward accounts logged in even if you close the window down and re-open it (Patientrack will automatically log that account back in)</li> <li>If you want to reset your user details the next time you login (for example, you have changed teams) click on the No button and then Logout</li> <li>There is a countdown on the Logout button, you can either wait for the countdown to finish or click on the Logout button straight away</li> </ul> |  |
| Stay Online? Yes No<br>Logout (8)                                                                                                    |  |
|                                                                                                    |  |